# One-e-App - CEC Supervisor Guide Revised September 2015

# The CEC Supervisor Dashboard

Below is the Dashboard for the CEC Supervisor User in One-e-App.

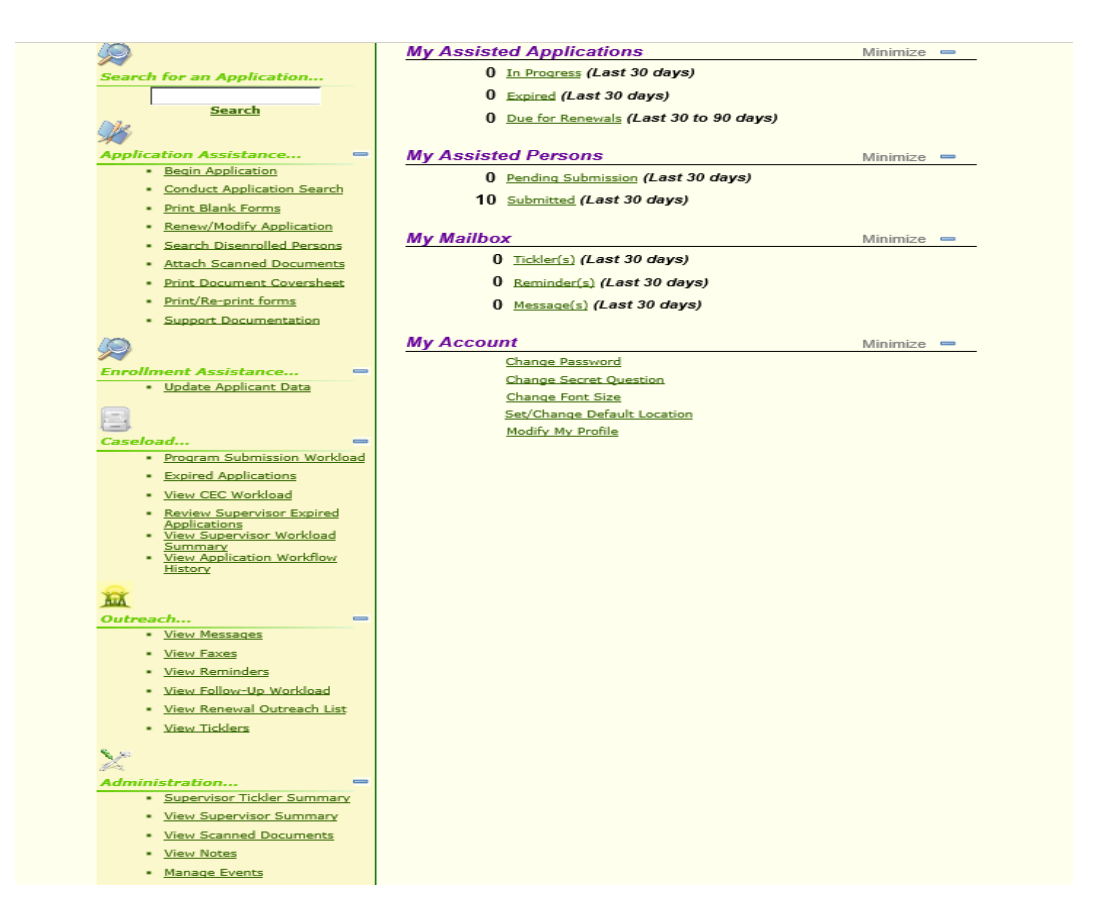

## Section – Application Assistance

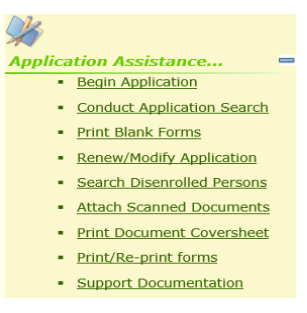

- 1. <u>Begin Application</u> An application can be started after searching for whether the applicant has an application already. This link takes you to the Conduct Application Search feature.
- <u>Conduct Application Search</u> This link is used to search for individual applications. An application search can be accomplished through several methods:
  - Unique identifier such as person or application ID
  - Personal detail such as first/last name, gender, date of birth (DOB) and mother's maiden name

- Applicant's contact information such as their phone number or email address or
- Assistor or application date range

# Exact or Scored Match search:

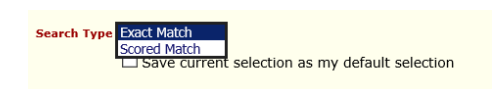

The exact match will search for only the information provided such as John Doe, male, DOB 01/01/1980. If there is no match, no application will be returned.

The scored match will return results that are similar to the information provided along with a score (94.1 or 89.3) showing a similar application. For example, a search of John Doe, male, DOB 1/7/1980 may return a result of John Doe, male, DOB 1/1/1980 with a score number to let the user decide whether the two are the same person. This is where the use of a mother's maiden name is recommended to narrow a search result where an applicant's name, gender and DOB are the same. Below is an example of an application match.

| Se | earch Re          | esult - I                                      | Match            | Found               | 1                                               | Click the a                      | oplicant's nan            | ne to see                  |        | /               | Click on the Application ID |                  |                                 |   |
|----|-------------------|------------------------------------------------|------------------|---------------------|-------------------------------------------------|----------------------------------|---------------------------|----------------------------|--------|-----------------|-----------------------------|------------------|---------------------------------|---|
|    |                   |                                                |                  |                     |                                                 | Medical Ho                       | ome, Coverag              | e period                   |        |                 | nur                         | nber             | to view the Application         |   |
| Sι | ubmitted A        | Applicatio                                     | ons              |                     | _                                               | and dispos                       | ition. See scre           | een below.                 |        |                 | Sun                         | nmar             | ry. This summary has            |   |
|    | Applicant<br>Name | Date Of Su<br>Birth                            | bmitted Su<br>By | ıbmission I<br>Date | Prog<br>Name                                    | Cover A<br>Sheet                 | plication 1D              | Person ID                  | Score  | Notes           | арр                         | licat            | ion details.                    |   |
|    | Greg Iles         | 1/1/1980 30                                    | rge Staff 7,     | /24/2014 F          | Medi-Ca<br>-<br>Restricte<br>No Shar<br>of Cost | ed Fax 1900                      | 022014204001233190        | 0201032204142              | 100.00 | *               |                             |                  |                                 |   |
|    | Greg Iles         | 1/1/1980 Jo                                    | rge Staff 7,     | /24/2014            | 1y Healt<br>LA                                  | th Fax 1900                      | 022014204001233190        | 0201032204142              | 100.00 | *               |                             | C                | licking this icon will show you |   |
|    |                   |                                                |                  |                     |                                                 |                                  |                           |                            |        |                 |                             | w                | hether there are uploaded       |   |
| Pı | rogram Di         | spositio                                       | n Details        | s /                 |                                                 |                                  |                           |                            |        |                 |                             | d                | ocuments, more information      |   |
|    | Applicant<br>Name | Program<br>Name                                | Disposit         | tion Dispo          | osition<br>ate                                  | Medical<br>Home                  | Denial/Disenro<br>Reasons | II Coverage<br>Period      | Dise   | nrollme<br>Date | nt Com                      | <mark>n</mark> u | nder View Scanned Document      | S |
|    | Iles, Greg        | Medi-Cal -<br>Restricted<br>No Share o<br>Cost | f Pending        | g N                 | I/A                                             | NORTHEAST<br>COMM-<br>WILMINGTON | N/A                       | N/A                        |        | N/A             | 1                           | I/A              |                                 |   |
| •  | Iles, Greg        | My Health<br>LA                                | Reinstate        | ed 07/25            | 5/2014                                          | NORTHEAST<br>COMM-<br>WILMINGTON | N/A                       | 07/24/2014 -<br>07/23/2015 | -      | N/A             | 7                           | I/A              |                                 |   |
|    | Iles, Manny       | Medi-Cal -<br>Restricted<br>No Share o         | f Pending        | g N                 | I/A                                             | NORTHEAST<br>COMM-<br>WILMINGTON | N/A                       | N/A                        |        | N/A             | 7                           | I/A              |                                 |   |

3. Print Blank Forms – This link takes you to blank forms you can print.

| Print Blank Fo        | Print Blank Forms           You can print the following blank forms. |  |  |  |  |  |  |  |  |  |  |  |  |  |
|-----------------------|----------------------------------------------------------------------|--|--|--|--|--|--|--|--|--|--|--|--|--|
| Program Name Document |                                                                      |  |  |  |  |  |  |  |  |  |  |  |  |  |
| My Health LA          | My Health LA Rights and Declarations                                 |  |  |  |  |  |  |  |  |  |  |  |  |  |
| Healthy Kids          | Healthy Kids Program Information                                     |  |  |  |  |  |  |  |  |  |  |  |  |  |
| My Health LA          | Profit and Loss Statement                                            |  |  |  |  |  |  |  |  |  |  |  |  |  |
| My Health LA          | Sample Affidavit                                                     |  |  |  |  |  |  |  |  |  |  |  |  |  |
| Medi-Cal              | Rights, Responsibilities & Other Important Information (SAWS2AQR)    |  |  |  |  |  |  |  |  |  |  |  |  |  |

4. <u>Renew/Modify Application</u> – This link takes you to the Conduct Application Search. For detailed information on renewing and modifying applications, visit the MHLA Website MHLA Webpage under "One-e-App Renewal Materials" at: http://dhs.lacounty.gov/mhla. Click on the "For DHS and Community Partners" link. Username: mhlacpp. Password: Lacounty1.

5. <u>Search Disenrolled Patients</u> – This link takes you to the Conduct Application Search. The following screen will give you the results along with the disenrollment date and reason.

|                                                                                                    | the "Generate |
|----------------------------------------------------------------------------------------------------|---------------|
|                                                                                                    | NI 11 // 11 I |
| Disenrolled Participants                                                                                                    | Notice" link. |
| Person         Date of<br>Name         Disenrollment         Reason for<br>Disenrollment         App ID         MSN         Person ID         Enrollment      |               |
| Alaina<br>Butler         2/12/1989         7/18/2014         Member's Request         19002201408600058         2         31900201012086147         7/12/2014 |               |
| Alaina<br>Butler         2/12/1989         7/18/2014         Member's Request         19002201408600058         2         31900201012086147         7/12/2014 |               |
| Note: Each P Indicates a renewal application which has started and not completed through analeligibility review.                                              |               |

<u>Another method to determine eligibility</u>: when you conduct a general Conduct Application Search you can click on the applicant's name. The screen that follows will give you more applicant information.

| Sı                                                                                                    | ıbr                                                                                              | nitted A           | Applicat         | ions              |                    |                                                                  |                                        |                  |                |       |        |       |     |                   |  | -  | Click on the name                    |
|----------------------------------------------------------------------------------------------------|--------------------------------------------------------------------------------------------------|--------------------|------------------|-------------------|--------------------|------------------------------------------------------------------|----------------------------------------|------------------|----------------|-------|--------|-------|-----|-------------------|--|----|--------------------------------------|
|                                                                                                    |                                                                                                  | Applicant<br>Name  | Date Of<br>Birth | Submitted<br>By   | Submission<br>Date | Program<br>Name                                                  | Retrieve<br>Document<br>Cover<br>Sheet | Application ID   | Person ID      | ,     | Score  | Notes |     | View<br>Documents |  |    | The following                        |
|                                                                                                    | ]                                                                                                | Alaina<br>Butler   | 2/12/1989        | Susan J<br>Thomas | 6/5/2014           | Medi-Cal -<br>Restricted<br>No Share of<br>Cost                  | N/A 19                                 | 2002201408600058 | 3190020101208  | 36147 | 100.00 |       | 5   | N/A               |  |    | screen will give                     |
|                                                                                                    | ]                                                                                                | Alaina<br>Butler   | 2/12/1989        | Susan J<br>Thomas | 6/5/2014           | My Health                                                        | N/A 19                                 | 9002201408600058 | 3190020101208  | 36147 | 100.00 |       | 3   | N/A               |  |    | you disposition                      |
|                                                                                                    | ]                                                                                                | Alaina L<br>Butler | 6/18/2000        | Susan J<br>Thomas | 6/18/2014          | Not<br>Preliminarily<br>Eligible for<br>Programs in<br>One-e-App | N/A 19                                 | 9002201416800872 | 3190020111116  | 58148 | 100.00 |       | 8   | N/A               |  |    | and coverage                         |
|                                                                                                    | Pr                                                                                               | ogram              | Disposit         | tion Deta         | ils                |                                                                  |                                        |                  |                | _     | _      | _     | _   |                   |  |    | lick the arrow<br>on the first table |
|                                                                                                    | ApplicantProgram<br>Name Name Disposition Disposition Medicational Coverage Period Disenvoluents |                    |                  |                   |                    |                                                                  |                                        |                  |                |       |        |       |     |                   |  | d  | etailed                              |
|                                                                                                    | •                                                                                                | Butler,<br>Nigel   | My Healt         | h<br>Disenroll    | ed 07/01/2         | 014 N/A                                                          | N/A                                    | 06/18/2014       | 4 - 07/01/2014 | 07/0  | 1/2014 |       | N/A |                   |  |    | aformation                           |
|                                                                                                    | •                                                                                                | Butler,<br>Alaina  | My Healt<br>LA   | h Disenroll       | ed 07/18/2         | 014 N/A                                                          |                                        | 07/12/2014       | 4 - 07/18/2014 | 07/1  | 8/2014 |       | N/A |                   |  | 11 | normation.                           |
|                                                                                                    | A                                                                                                | pplication         | n(s)             |                   |                    |                                                                  |                                        |                  |                |       |        |       |     |                   |  |    |                                      |
| 19002201408600058<br>(Disenrolled)         Disenrolled         07/18/2014         Primary         Participant has DHS<br>Primary Care<br>Provider.         07/12/2014-07/18/2014         07/18/2014 |                                                                                                  |                    |                  |                   |                    |                                                                  |                                        |                  |                |       |        |       |     |                   |  |    |                                      |
|                                                                                                    |                                                                                                  |                    |                  |                   |                    |                                                                  |                                        |                  |                |       |        |       |     |                   |  |    |                                      |

6. <u>Attach Scanned Documents</u> – This link takes you to the Conduct Application Search. Conduct an application search. Below are three options to view application documents. Upload documents through Option 3 only.

| Submitted Applications                                                                                                    | Three options:                                                                                                    |
|----------------------------------------------------------------------------------------------------|----------------------------------------------------------------------------------------------------|
| Application ID       Person ID       Score       Notes       View Documants         Image: Birth       By       Date       Name       Cover       Sheet       Application ID       Person ID       Score       Notes       Documants         Image: Display the image: Display the imag | <ol> <li>Click this icon and the<br/>uploaded/faxed<br/>documents appear.</li> <li>Click hand icon and click<br/>on the green links in the<br/>next screen.</li> </ol> |
| Total number of applications in progress : 0<br>Total number of determined applications pending submission : 1<br>Total number of submitted persons : 1<br>Export Results to Excel<br>Add Notes   Search   View/Attach Scanned Documents<br>View Clinboard                                                                                                    | 3. Checkmark the box and<br>click on the link<br>View/Attach Scanned                                                                                                   |
|                                                                                                    | Documents. You will<br>be taken to the screen                                                                                                    |

below.

| Attach Scanned Documents to My One-e-App App                                                                                                    | Upload documents                             |                                    |
|----------------------------------------------------------------------------------------------------|----------------------------------------------|------------------------------------|
| You will need to provide several documents to verify the inform<br><i>Scanned Documents</i> will list the types of proof required for the<br>information you entered into the system. You can upload scann<br>your application. Please use the <i>Browse</i> button to locate the do<br>document to the system. | refron (s) en<br>de document<br>cument and t |                                    |
| Maximum file size per upload: 7MB                                                                                                    | your computer drive for                      |                                    |
| Application ID: 19002201420400628                                                                                                    | / the document, open and                     |                                    |
| Select All Documents 🗆                                                                                                    | then attach.                                 | View Documents                     |
| Select All Permanent Verification Documents                                                                                                    |                                              | Click on the green link to see the |
| Documents<br>in this Person Name Permanent !                                                                                                    | Verification Documents                       | application's documents. The       |
| Jorge C Proc                                                                                                    | of of Identification                         | link displays the date and         |
| Jorge C My Health                                                                                                    | LA Rights & Declarations                     | whather the documents were         |
| Select All Temporary Verification Documents 🛛                                                                                                    |                                              | uploaded or faxed                  |
| Documents in this Upload Person Name                                                                                                    | Temporary Verification Documents             |                                    |
| Jorge C                                                                                                    | Proof of Income                              |                                    |
| Jorge C                                                                                                    | Proof of County Residency                    |                                    |
| Browse Attach                                                                                                    |                                              |                                    |
| Merge and View attached documents   Remove Docu                                                                                                    | ments   Print Document Cover Sheet           |                                    |
| View Application Commany                                                                                                    |                                              |                                    |

 Print Document Coversheet (Faxing Only) – This link takes you to the Conduct Application Search. Conduct an application search. This Coversheet is only for <u>faxing purposes</u>. It is not needed to upload scanned documents.

| Sub                                       | mitted                                                                                                    | Applica          | tions           |                    |                                                    |                                        |                   |                   |            |        |       |    |                  |          |  |   |  |
|-------------------------------------------|----------------------------------------------------------------------------------------------------|------------------|-----------------|--------------------|----------------------------------------------------|----------------------------------------|-------------------|-------------------|------------|--------|-------|----|------------------|----------|--|---|--|
|                                           | Applicant<br>Name                                                                                                    | Date Of<br>Birth | Submitted<br>By | Submission<br>Date | Program<br>Name                                    | Retrieve<br>Document<br>Cover<br>Sheet | Application ID    | Person ID         | 4          | Score  | Notes | De | View<br>ocuments |          |  |   |  |
|                                           | Harry<br>Bosch                                                                                                    | 1/1/1966         | Jorge<br>Lopez  | 6/26/2014          | Medi-Cal<br>-<br>Restricted<br>No Share<br>of Cost | Fax                                    | 19002201417600230 | 31900201036176147 | <b>P</b> 1 | .00.00 |       | *  | N/A              |          |  |   |  |
|                                           | Bosch                                                                                                    | 1/1/1966         | Jorge<br>Lopez  | 6/26/2014          | My Health<br>LA                                    | Fax                                    | 19002201417600230 | 31900201036176147 | 1          | .00.00 |       | ₿. | N/A              |          |  |   |  |
| Note:<br>Note:<br>Note:<br>Note:<br>Note: | Met: Each Chick the box and the link "Print<br>Document Cover Sheet."<br>Pop- up: Document Cover<br>Sheet for faxing purposes only. |                  |                 |                    |                                                    |                                        |                   |                   |            |        |       |    |                  |          |  |   |  |
| Note:                                     | Each milicates IDR pending application(s)/person(s). Sheet for faxing purposes only.                                                |                  |                 |                    |                                                    |                                        |                   |                   |            |        |       |    |                  |          |  |   |  |
|                                           | Total number of determined applications pending submission : 0<br>Total number of submitted persons : 2                             |                  |                 |                    |                                                    |                                        |                   |                   |            |        |       |    |                  |          |  |   |  |
|                                           | Export Results to Excel<br>Add Notes   Search<br>View Clipboard   Begin New Application   Print Document Cover Sheet                |                  |                 |                    |                                                    |                                        |                   |                   |            |        |       |    |                  |          |  |   |  |
| ŀ                                         | • 🗎                                                                                                    | • 실              | <b>(</b>        | <b>∂</b> ♣         | 1 / 2                                              |                                        | • 87.3% •         | 🖶 🚼 🛛 Find        | d          |        |       |    | ./               |          |  |   |  |
| <b>B</b>                                  |                                                                                                    |                  |                 |                    |                                                    |                                        |                   |                   |            |        |       |    |                  |          |  |   |  |
| 11                                        |                                                                                                    | 0                |                 |                    |                                                    | Docu<br>T                              | iment Cove        | r Sheet           |            |        |       | •  | 863955           | 57       |  |   |  |
|                                           |                                                                                                    |                  | Applicat        | ion ID :           | 19002                                              | 22014 <sup>,</sup>                     | 17600230          |                   | c          | s s    | T     | E  | M P *            |          |  |   |  |
|                                           |                                                                                                    | Pr               | rimary Info     | ormant : Ha        | rry Bos                                            | ch                                     |                   |                   |            |        |       |    | Date :           | 8/8/2014 |  |   |  |
|                                           |                                                                                                    |                  | Other Pe        | ersons :           |                                                    |                                        |                   |                   |            |        |       |    |                  |          |  |   |  |
| Sę.                                       |                                                                                                    |                  | Ad              | idress : 31        | 3 N Figu                                           | ieroa St,                              | Los Angeles, Cali | fornia, 90012     |            |        |       |    |                  |          |  |   |  |
| Ø                                         | 2                                                                                                    |                  | F               | Phone : (H         | )(626)29                                           | 9-6363                                 |                   |                   |            |        |       |    |                  |          |  | - |  |

- **8.** <u>Print/Reprint Forms</u> This link will take you to the same information as the Print Blank Forms link. Please refer to the Print Blank Forms link (above) for direction.
- **9.** <u>Support Documentation</u> This link takes you to sample forms. These forms are similar/same to the forms found under Print Blank Forms or Print/Reprint Forms. Here is the screenshot:

| Common Tasks                     | Vi | ew:                            | uments      | O Los Angeles    | only                 |                         |
|----------------------------------|----|--------------------------------|-------------|------------------|----------------------|-------------------------|
|                                  |    | Name                           | Size        | Туре             | Category             | Uploaded On             |
| <u>View or Download Document</u> |    | Profit and Loss<br>Statement   | 246.2<br>kb | Word<br>Document | Tip Sheets           | 7/8/2014 6:56:42<br>PM  |
|                                  |    | MHLA Consent Form              | 26 kb       | Word<br>Document | Program<br>Materials | 7/8/2014 6:57:14<br>PM  |
| Admin Tasks                      |    | MHLA Rights and<br>Declaration | 23.92<br>kb | Word<br>Document | Program<br>Materials | 7/8/2014 6:58:49<br>PM  |
|                                  |    | MHLA Sample Affidavit          | 388.5<br>kb | Word<br>Document | Tip Sheets           | 7/17/2014 6:25:25<br>PM |
|                                  |    | <u>Blank Affidavit</u>         | 392.5<br>kb | Word<br>Document | Tip Sheets           | 7/17/2014 6:17:56<br>PM |

#### **Section - Enrollment Assistance**

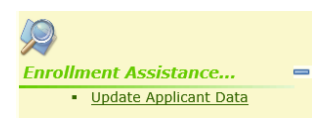

<u>Update Applicant Data</u> – The purpose of this link is to update information on an application. This update does not affect the application's eligibility period. You can update the following information: the applicant's address, telephone numbers, email address, applicant's name and preferred language. This link takes you to the Conduct Application Search. Conduct an application search. Once identified click on the name and you are taken to the screen below.

| Primary Informant's Address and Contact | Information                                      |              |                               |
|-----------------------------------------|--------------------------------------------------|--------------|-------------------------------|
| Primary Informant's Address             |                                                  | View History |                               |
| Effective Date                          |                                                  |              |                               |
| Are home and mailing address same?      |                                                  |              |                               |
| Home Address (do not use PO Box)        | Mailing Address                                  |              | Click on the boxes to make    |
| Street Address 1 204 N Dixie Hwy        | Street Address 1 204 N Dixie Hwy                 |              | shangaa Once shangaa ara      |
| Street Address 2                        | Street Address 2                                 |              | changes. Once changes are     |
| City Los Angeles                        | City Los Angeles                                 |              | made click the Save button at |
| State California                        | State California                                 |              |                               |
| Zip 90012                               | Zip 90012                                        | 1            | the bottom of the screen.     |
| County Los Angeles                      | County Los Angeles                               |              |                               |
|                                         |                                                  |              |                               |
| Brimany Informant's Mode of Contact     |                                                  |              |                               |
| Effective Date                          |                                                  |              |                               |
| Emective Date                           | lamai com                                        |              |                               |
| Check if email provided is invalid      | gindircom                                        |              |                               |
| Home Phone 657 9                        | 77 5468                                          |              |                               |
| Cell Phone                              | Work Phone X                                     | ]            |                               |
|                                         | Message Phone X                                  | ]            |                               |
| How would you like to be<br>contacted?  | ione V                                           |              |                               |
|                                         |                                                  |              |                               |
|                                         |                                                  |              |                               |
|                                         |                                                  |              |                               |
| Are home and mailing address same?      | ○ Yes ● No                                       |              |                               |
| Person Details                          |                                                  |              |                               |
| Demographics                            |                                                  |              |                               |
| Effective Date                          |                                                  |              |                               |
| First Name Mike                         | Primary Informant's Miles                        |              |                               |
| Middle Name                             | First Name                                       |              |                               |
| Last Name Miller                        | Middle Name                                      |              |                               |
| SuffixSelect One V                      | Primary Informant's Miller                       |              |                               |
|                                         |                                                  |              |                               |
|                                         | Primary Informant's<br>Preferred Spoken Language | $\sim$       |                               |
|                                         | Primary Informant's                              | $\sim$       |                               |
|                                         | Preferred Written Language                       |              |                               |
|                                         |                                                  |              |                               |
|                                         |                                                  |              |                               |
|                                         |                                                  | Caur         |                               |
|                                         |                                                  | Save         |                               |

## Section - Caseload

| 2      |                                            |
|--------|--------------------------------------------|
| Caselo | ad 😑                                       |
|        | Program Submission Workload                |
|        | Expired Applications                       |
|        | View CEC Workload                          |
|        | Review Supervisor Expired<br>Applications  |
|        | <u>View Supervisor Workload</u><br>Summary |
|        | View Application Workflow<br>History       |
| a      |                                            |

1. <u>Program Submission Workload</u> – This link will show your own OEA application production history. This is the same function as clicking on your dashboard for submitted applications.

<u>Assignment</u> - You have the capability of assigning a pending application to another assistor through this link. See the directions below.

| Appli                    | ication                     | s Pend                              | ling     | Submiss        | ion               |                                                            |                        |               |            | - [      | Click the box for the     |
|--------------------------|-----------------------------|-------------------------------------|----------|----------------|-------------------|------------------------------------------------------------|------------------------|---------------|------------|----------|---------------------------|
|                          | Applicat                    | ion ID                              | MSN      | Applicant Name | Deall             | any Eligibility                                            | Coverage               |               | ectom Namo |          |                           |
|                          | 190022014                   | 15400427                            | L        | Little, Frank  | My H              | Health LA                                                  | Prima                  | ary           | One-e-App  | <b>1</b> | application being         |
|                          | 190022014                   | 15400427                            | 2        | Little, Sara   | ,<br>Hea          | lthy Kids                                                  | Prima                  | ary           | One-e-App  | ×.       | assigned and click Assign |
| Add                      | d Notes                     | Remo                                | ve       | Assign         |                   |                                                            |                        |               |            |          |                           |
| Applie                   | cation ID                   | Applican                            | t Nan    | Submission     | Submission        | Preliminary                                                | Coverage               | System        | Documents  |          |                           |
| 900220                   | 1420100327                  | Leo, R                              | alph     | Successful     | Date<br>7/21/2014 | Eligibility<br>Medi-Cal<br>Restricted, No<br>Share of Cost | <b>Type</b><br>Primary | One-e-Ap      | p N/A      | €        |                           |
| 900220                   | 1420100327                  | Leo, Do                             | orothy   | Successful     | 7/21/2014         | Medi-Cal<br>Restricted, No<br>Share of Cost                | Primary                | One-e-Ap      | p N/A      | ₽        |                           |
| 900220                   | 1420100525                  | Half, R                             | obert    | Successful     | 7/21/2014         | Medi-Cal<br>Restricted, No<br>Share of Cost                | Primary                | One-e-Ap      | p N/A      | €        |                           |
| 900220                   | 1420100624                  | Pike,                               | Joe      | Successful     | 7/21/2014         | Medi-Cal<br>Restricted, No<br>Share of Cost                | Primary                | One-e-Ap      | p N/A      | ₽        |                           |
| 900220                   | 1420100624                  | Pike, Je                            | essica   | Successful     | 7/21/2014         | Medi-Cal<br>Restricted, No<br>Share of Cost                | Primary                | One-e-Ap      | p N/A      | ₽        |                           |
| 900220                   | 1420100673                  | Half, R                             | obert    | Successful     | 7/21/2014         | Medi-Cal<br>Restricted, No<br>Share of Cost                | Primary                | One-e-Ap      | p N/A      | ₽        |                           |
| 900220                   | 1420200267                  | Q, Jo                               | rge      | Successful     | 7/23/2014         | Medi-Cal<br>Restricted, No<br>Share of Cost                | Primary                | One-e-Ap      | p N/A      | ₿        |                           |
| 900220                   | 1420200267                  | Q, Jo                               | rge      | Successful     | 7/23/2014         | My Health LA                                               | Secondary              | N/A           | N/A        | 3        |                           |
| 900220                   | 1420200564                  | M, Jo                               | rge      | Successful     | 7/22/2014         | Medi-Cal<br>Restricted, No<br>Share of Cost                | Primary                | One-e-Ap      | p N/A      | ₿        |                           |
| 900220                   | 1420200564                  | М, Јо                               | rge      | Successful     | 7/22/2014         | My Health LA                                               | Secondary              | N/A           | N/A        | 3        |                           |
| lote: Each<br>lote: Each | is a link to a indicates Re | Re-print forms.<br>econsider Progra | am(s).   |                |                   |                                                            |                        |               |            |          |                           |
| ssig                     | n Appli                     | cation                              | IS O     | f Jorge L      | opez              |                                                            |                        |               |            |          | Select who you are        |
| Date                     | Received                    | Арр                                 | olican   | t Name         | Applica           | tion ID                                                    | A                      | ssign Appl    | ication To |          | assigning the applicatio  |
| 6/2                      | 27/2014                     | L                                   | ittle, I | Frank          | 19002201          | 415400427                                                  | Lo                     | pez, Jorge (C | EC)        |          | and click Next. The       |
| t Help                   |                             |                                     |          |                |                   |                                                            |                        |               | Ne         | ×t       | assignment is complete    |

- <u>Expired Applications</u> This link will show your own OEA expired applications. You are able to see this information under My Assisted Applications, Expired.
- **3.** <u>View CEC Workload</u> This link will show your own OEA applications in progress. You are able to see this information under My Assisted Applications, In Progress.

4. <u>Review Expired Supervisor Applications</u> – This link will show your staff expired applications. Expired applications are applications not submitted after 30 days. As a CEC Supervisor you have the ability to close an expired application or return the expired application to the worker. See the example below.

#### **Expired Applications**

|   | Due Date                 | Applicant<br>Name | <u>Assistor</u><br><u>Name</u> | App ID            | Program         | MSN | Reason  | App Status        |
|---|--------------------------|-------------------|--------------------------------|-------------------|-----------------|-----|---------|-------------------|
| ✓ | 8/2/2014 8:14:46<br>AM   | Chan, Hue         | Camron<br>Thissen              | 19002201416800120 | N/A             | 1   | Expired | Class Application |
|   | 7/21/2014 11:49:35<br>AM | Gonzalez, Jacob   | Ernesto<br>Reynoso             | 19002201417000654 | Healthy<br>Kids | 4   | Expired | Return to Worker  |
|   | 7/21/2014 11:49:36<br>AM | Gonzalez, Jane    | Ernesto<br>Reynoso             | 19002201417000654 | Healthy<br>Kids | 5   | Expired | ~                 |
|   | 7/21/2014 11:49:36<br>AM | Gonzalez, Jack    | Ernesto<br>Reynoso             | 19002201417000654 | Healthy<br>Kids | 6   | Expired | ~                 |

Note: Each R indicates a renewal application. Note: Indicates Application has been expired before due date.

Total no. of Expired Applications: 2

5. <u>View Supervisor Workload Summary</u> – This link allows you to see your staff workload summary.

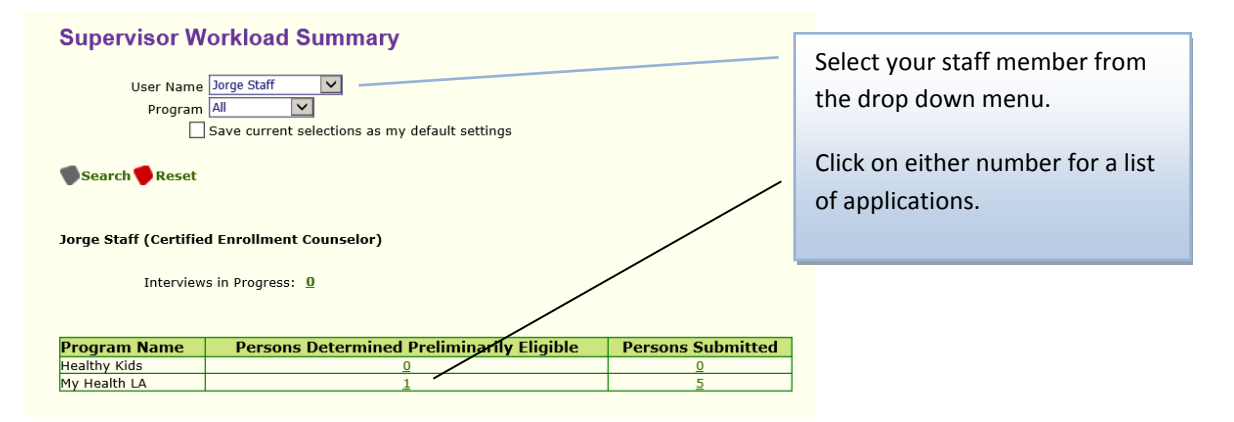

You can also assign workload to another CEC through this screen. See assignment process above.

#### **Applications Pending Submission**

| Applicat                                       | tion ID  | MSN      | Applicant Name                          | Prelimina          | ary Eligibility                             | Coverage         | е Туре       | System Name |    |  |
|------------------------------------------------|----------|----------|-----------------------------------------|--------------------|---------------------------------------------|------------------|--------------|-------------|----|--|
| 190022014                                      | 1        | C, Jorge | Medi-Cal Restricted No Share<br>of Cost |                    |                                             | iry              | One-e-App 卷  |             |    |  |
| Add Notes Remove Assign Applications Submitted |          |          |                                         |                    |                                             |                  |              |             |    |  |
| Application ID                                 | Applican | t Nan    | ne Submission<br>Status                 | Submission<br>Date | Preliminary<br>Eligibility                  | Coverage<br>Type | Syste<br>Nam | e Document  | ts |  |
| 19002201420400123                              | Iles, C  | Greg     | Successful                              | 7/24/2014          | Medi-Cal<br>Restricted, No<br>Share of Cost | Primary          | One-e-       | App N/A     | 杏  |  |
| 19002201420400123                              | Iles, G  | Greg     | Successful                              | 7/24/2014          | My Health LA                                | Secondary        | N/A          | N/A         | *  |  |
| 19002201420400123                              | Iles, M  | anny     | Successful                              | 7/24/2014          | Medi-Cal<br>Restricted, No<br>Share of Cost | Primary          | One-e-       | App N/A     | 3  |  |
| 19002201420400123                              | Iles, M  | anny     | Successful                              | 7/24/2014          | My Health LA                                | Secondary        | N/A          | N/A         | 3  |  |
| 19002201420400289                              | S, Hum   | berto    | Successful                              | 7/24/2014          | My Health LA                                | Secondary        | N/A          | N/A         | 3  |  |
| 19002201420400560                              | B, Jo    | rge      | Successful                              | 7/24/2014          | Medi-Cal<br>Restricted, No<br>Share of Cost | Primary          | One-e-       | App N/A     | 杏  |  |
| 19002201420400560                              | B, Jo    | rge      | Successful                              | 7/24/2014          | My Health LA                                | Secondary        | N/A          | N/A         | 3  |  |
| 19002201420400628                              | C, Jo    | rge      | Successful                              | 7/24/2014          | My Health LA                                | Secondary        | N/A          |             | 3  |  |

6. <u>View Application Workflow Summary</u> – This link takes you to Conduct Application Search feature. A better feature to search for your workflow is through your dashboard's submitted application feature, or to search for your staff workflow through the View Supervisor Workflow Summary.

| <u></u>                                   |      |
|-------------------------------------------|------|
| Outreach                                  | -    |
| <ul> <li><u>View Messages</u></li> </ul>  |      |
| View Faxes                                |      |
| View Reminders                            |      |
| View Follow-Up Workloa                    | ad   |
| <ul> <li>View Renewal Outreach</li> </ul> | List |
| View Ticklers                             |      |
|                                           |      |

1. <u>View Messages</u> - This link allows you to see Broadcast messages sent by your agency's System Administrator.

| oneeapp                                 |                                 |                  | logout            |
|-----------------------------------------|---------------------------------|------------------|-------------------|
| One Stop Access to Apply for Assistance |                                 |                  | Men               |
|                                         |                                 | Change Font Size | <u>A</u> <u>A</u> |
| Broadcast Messages                      |                                 |                  |                   |
| Subject                                 | Posted                          | Expires          |                   |
|                                         | no matering records were round. |                  |                   |
|                                         |                                 |                  | In the second     |
|                                         |                                 |                  | Nex               |

- <u>View Faxes</u> This link takes you to the Conduct Application Search feature. A better search of faxes is through the View Scan Document link described below. It has instructions on viewing faxed and scanned documents.
- 3. <u>View Reminder</u> This link takes to your own Reminders. This reminder feature allows the user to create a reminder but only with applications that are In Progress.

| Application                                                     | s in Progress                                                                                                    |                                |               |        |                   |            |  |  |  |
|-----------------------------------------------------------------|----------------------------------------------------------------------------------------------------|--------------------------------|---------------|--------|-------------------|------------|--|--|--|
|                                                                 | Due Date                                                                                                    | Creation Date                  | Applicant Nan | ne     | Application ID    |            |  |  |  |
|                                                                 | 9/25/2014                                                                                                    | 8/11/2014                      | Ray A         |        | 19002201422200091 |            |  |  |  |
| Note: Each O indicates an extension of 2 days has been applied. |                                                                                                    |                                |               |        |                   |            |  |  |  |
| Note: Each 🗾 indi                                               | cates a reminder is ass                                                                                                    | ociated with this application. |               |        |                   | Kenniders. |  |  |  |
| Note: Each R indi                                               | cates a renewal applica                                                                                                    | ation.                         |               |        |                   |            |  |  |  |
| Note: Each Y indic<br>Note: Each brown b<br>Note: Each purple b | Note: Each purple bold row indicates an application has was created more than 13 days ago.<br>Note: Each purple bold row indicates an application that was created more than 13 days ago. |                                |               |        |                   |            |  |  |  |
|                                                                 |                                                                                                    |                                |               |        |                   |            |  |  |  |
| Add Notes                                                       | Reminder                                                                                                    | s Extend                       | Remove        | Assign | Next              |            |  |  |  |

| A           | Due Date 8 11 2014<br>Remind the applicant to bring in his income<br>and county residency information. | Ray A  | Rei | e<br>t<br>minders               | Enter the information in the box and<br>click Save. Below is how you will see<br>the reminders. |                 |                   |
|-------------|----------------------------------------------------------------------------------------------------|--------|-----|---------------------------------|-------------------------------------------------------------------------------------------------|-----------------|-------------------|
|             | < >                                                                                                    | Applic |     | <u>Applicant</u><br><u>Name</u> | Reminder Messages                                                                               | <u>Due Date</u> | Application ID    |
|             |                                                                                                    |        |     | Ray A                           | Remember to ask the applicant Ray A to bring in his income information.                         | 8/11/2014       | 19002201422200091 |
| $\boxtimes$ | Close                                                                                                  | Save   |     | Ray A                           | Remind the applicant to bring in his income and county residency<br>information.                | 8/11/2014       | 19002201422200091 |

- 4. <u>View Follow Up Workload</u> This link allows you to see your own application workload. A better workload summary is through your dashboard's submitted application history.
- 5. <u>View Renewal Outreach List</u> This link allows you to search for staff applications by assistor, applicant, or date range. The table will identify the application termination date, organization, medical home and applicant's phone number. Searching by termination date is a useful way of identifying participants who will be coming up for renewal.

|   | View Potential Renewal Persons                                                                                    |                                                                                                   |                     |                     |                 |                     |                                     |                                  |            |                           |                   |
|---|----------------------------------------------------------------------------------------------------|---------------------------------------------------------------------------------------------------|---------------------|---------------------|-----------------|---------------------|-------------------------------------|----------------------------------|------------|---------------------------|-------------------|
|   | Organizatio<br>Assistor<br>Medical Hom<br>Program Nam<br>Application J<br>Person First Nan<br>Termination Start D | n Department of Health<br>s Jorge Staff (Certified<br>eSelect One<br>e My Health LA S<br>D<br>ate | Services Enrollment | Counselor)          | Te              | I<br>L<br>rmination | Person IDast Name<br>End Date       |                                  |            | ]                         |                   |
| • | Search 🎔 Reset 🌘                                                                                                  | Select All                                                                                        |                     |                     |                 |                     |                                     |                                  |            |                           |                   |
|   | Application ID                                                                                                    | Person ID                                                                                         | Person<br>Name      | Termination<br>Date | Program         | Assistor            | <b>Organization</b>                 | Medical<br>Home                  | <u>FPL</u> | <u>Spoken</u><br>Language | <u>Hor</u><br>Pho |
|   | 19002201420400123                                                                                                 | 31900201032204142                                                                                 | Greg Iles           | 7/23/2015           | My<br>Health LA | Jorge<br>Staff      | Department of<br>Health<br>Services | NORTHEAST<br>COMM-<br>WILMINGTON | 81.16      | English                   | 626<br>299<br>636 |
|   | 19002201420400123                                                                                                 | 31900201033204140                                                                                 | Manny<br>Iles       | 7/23/2015           | My<br>Health LA | Jorge<br>Staff      | Department of<br>Health<br>Services | NORTHEAST<br>COMM-<br>WILMINGTON | 81.16      | English                   | 626<br>299<br>636 |
|   | 19002201420400289                                                                                                 | 31900201052204140                                                                                 | Humberto<br>S       | 7/23/2015           | My<br>Health LA | Jorge<br>Staff      | Department of<br>Health<br>Services | VENICE<br>FAMILY-<br>COLEN       | 27.95      | English                   | 626<br>299<br>636 |

6. <u>View Ticklers</u> - This link shows your ticklers. A tickler will be sent and seen by you as the user. Your supervisor can also see your ticklers.

| Ticklers                                                                                                    |             |              |                |               |            |           |                                                                                  |
|----------------------------------------------------------------------------------------------------|-------------|--------------|----------------|---------------|------------|-----------|----------------------------------------------------------------------------------|
| From: All<br>Tickler Type: All<br>General<br>Start Date: General<br>End Date: Composition<br>Status: Active New: All Second<br>Search Reset | Nodified    |              |                |               |            | /         | Ticklers created. You can<br>activate or inactivate<br>already created ticklers. |
| Application ID                                                                                                    | Person Name | Tickler Type | <u>Summary</u> | <u>Status</u> | Start Date | End Date  |                                                                                  |
| N/A                                                                                                    | Jorge Lopez | General      | View Details   | Active        | 7/23/2014  | 7/23/2014 | Click Add Tickler to graate                                                      |
| N/A                                                                                                    | Jorge Lopez | General      | View Details   | Active        | 7/30/2014  | 7/31/2014 | Click Add Tickler to create                                                      |
|                                                                                                    |             |              |                |               |            |           | a new tickler                                                                    |
| Add Tickler I Ma                                                                                                    | ake Active  | Make Inac    | tive           |               |            | Next      |                                                                                  |

| New Tickler                                                                                                    |                                                                                                    |                                                                           |
|----------------------------------------------------------------------------------------------------|----------------------------------------------------------------------------------------------------|---------------------------------------------------------------------------|
| Tickier Type : Ge<br>Summary : Co<br>Description : Rer<br>nev                                                                                                    | eneral<br>compatibility View<br>member to check compatibility view when using a<br>w computer to enroll in OEA.                                                                                                    | This screen allows you to create a new tickler.                           |
| Start Date : 08<br>End Date : 08                                                                                                    | 8 07 2014 III<br>8 31 2014 III                                                                                                    |                                                                           |
| Add 🛛                                                                                                    | Close                                                                                                    |                                                                           |
| Ticklers<br>Form: Al  Tickler Type: Al Tickler Type: Al T | Tickler Type         Summary         Status         Start Date         End Date           General         View Details         Active         7/23/2014         7/23/2014           General         View Details         Active         7/30/2014         7/31/2014           General         View Details         Active         8/7/2014         8/31/2014 | The new tickler will appear on your list of ticklers.                     |
| Add Tickler Make Active I                                                                                                    | Make Inactive                                                                                                    | Clicking "View Details" on the screen above will show this pop up screen. |
| https://www.assistedoneeapp.info/App/Tickler                                                                                                    | Details.aspx?tid=54489                                                                                                    | You will also see the tickler also to user                                |
| Date Sent : 8/7/2014<br>Person Name : Jorge Lopez<br>Tickler Type : TICKGE<br>Start Date : 8/7/2014<br>End Date : 8/31/2014<br>Description : Compatibility View Remem<br>in OEA.<br>CEC : Jessica Lopez                                                                                                    | mber to check compatibility view when using a new computer to enrol                                                                                                    | You Will also see the tickler alert on your<br>dashboard.                 |

# Section - Administration

| Administration =                                   |  |  |  |  |  |  |  |  |
|----------------------------------------------------|--|--|--|--|--|--|--|--|
| <ul> <li>Supervisor Tickler Summary</li> </ul>     |  |  |  |  |  |  |  |  |
| <ul> <li><u>View Supervisor Summary</u></li> </ul> |  |  |  |  |  |  |  |  |
| <u>View Scanned Documents</u>                      |  |  |  |  |  |  |  |  |
| <u>View Notes</u>                                  |  |  |  |  |  |  |  |  |
| <ul> <li><u>Manage Events</u></li> </ul>           |  |  |  |  |  |  |  |  |

1. <u>Supervisor Tickler Summary</u> – This link will show a summary of your staff ticklers.

2. <u>View Supervisor Summary</u> – This screen shows the workload summary of your CECs.

| CEC Supervisor Workload Summary                                 |                           |                 |              |  |  |  |  |  |  |  |
|-----------------------------------------------------------------|---------------------------|-----------------|--------------|--|--|--|--|--|--|--|
|                                                                 |                           |                 |              |  |  |  |  |  |  |  |
| Orgainzation Department of Health Services                      |                           |                 |              |  |  |  |  |  |  |  |
| User t                                                          | ype CEC Supervisor        | $\sim$          |              |  |  |  |  |  |  |  |
| User                                                            | ID                        |                 |              |  |  |  |  |  |  |  |
| Application User                                                |                           |                 |              |  |  |  |  |  |  |  |
|                                                                 |                           |                 |              |  |  |  |  |  |  |  |
| First Na                                                        | ime Jorge                 |                 |              |  |  |  |  |  |  |  |
| Last Na                                                         | ime Staff                 |                 |              |  |  |  |  |  |  |  |
| Search   Reset                                                  |                           |                 |              |  |  |  |  |  |  |  |
| Organization : Depa                                             | rtment of Health Services |                 |              |  |  |  |  |  |  |  |
| erganization i Bopa                                             |                           |                 |              |  |  |  |  |  |  |  |
| User Name                                                       | Applications Awaiting     | Applications in | Applications |  |  |  |  |  |  |  |
| Jorge Staff ( CEC )                                             | 1                         | 1               | 2            |  |  |  |  |  |  |  |
|                                                                 |                           |                 |              |  |  |  |  |  |  |  |
|                                                                 |                           |                 |              |  |  |  |  |  |  |  |
| Total applications Awaiting D<br>Total applications in Progress | s : 1                     |                 |              |  |  |  |  |  |  |  |
| Total Applications Dispositioned in last 60 Days: 2             |                           |                 |              |  |  |  |  |  |  |  |

- 3. <u>View Scanned Documents</u> This link takes you to the Conduct Application Search feature. Conduct an application search. You can view scanned/faxed documents through the same three options given under section Attach Scanned Documents above.
- 4. <u>View Notes</u> This link takes you to the Conduct Application Search feature. Search for the application and once the application is found if you see the icon under Notes, there were notes created.

| s                                                                                                    | Submitted Applications                                                                                                    |   |                   |                  |                 |                    |                                    |                                        |                                    |                     |                  |                                 |                                          |                      |                                                |  |
|----------------------------------------------------------------------------------------------------|----------------------------------------------------------------------------------------------------|---|-------------------|------------------|-----------------|--------------------|------------------------------------|----------------------------------------|------------------------------------|---------------------|------------------|---------------------------------|------------------------------------------|----------------------|------------------------------------------------|--|
|                                                                                                    |                                                                                                    |   | Applicant<br>Name | Date Of<br>Birth | Submitted<br>By | Submissior<br>Date | Program<br>Name                    | Retrieve<br>Document<br>Cover<br>Sheet | Application ID                     | Person ID           |                  | Score                           | Note                                     | 5                    | View<br>Documents                              |  |
| [                                                                                                    |                                                                                                    | Ð | Isabel<br>Allende | 1/1/1980         | Jorge<br>Lopez  | 8/5/2014           | My<br>Health<br>LA                 | Fax                                    | 19002201421600440                  | 31900201056216147   | 8                | 100.00                          |                                          | ₫                    | N/A                                            |  |
| N N N                                                                                                    | Note: Each R indicates a renewal application.<br>Note: Each R indicates a renewal application which has started and not completed through final eligibility review.<br>Note: Each Indicates a link to view verification documents.<br>Note: Each Indicates program closed application(s)/person(s). |   |                   |                  |                 |                    |                                    |                                        | This icon<br>who crea<br>the note. | w<br>te             | ill sh<br>d th   | iow<br>e no                     | wl<br>ote                                | nen ther<br>can clic | e are notes. The user<br>k on the icon and see |  |
| Note: Each       is a link to a person's application summary.         Note: Each       is a link to add a person to the elipboard.         Note: Each       is a link to application workflow history.         Note: Each       indicates IDR pending application(s)/person(s). |                                                                                                    |   |                   |                  |                 |                    | Any othe<br>View App<br>Applicatio | r C<br>olic<br>on                      | DEA<br>catio<br>ID r               | use<br>in Si<br>num | r ca<br>um<br>be | an view<br>Imary fe<br>r above. | the note through the<br>ature. Click the |                      |                                                |  |

This is a sample of the note in the View Application Summary.

| Notes          |                            |
|----------------|----------------------------|
| Name           | Notes                      |
| Isabel Allende | I am testing this feature. |

5. <u>Manage Events</u> – This link allows you to search for or create a new event. This feature allows an agency to track application activity at a particular event. This feature does not affect the chosen medical home.

| Select Event                                                                                                    | Select an existing<br>event or create a<br>new event.                                                                                                    |  | Select Event<br>Event<br>Get Help<br>Report a Bug/Make a Sug | U A T<br>New Test<br>Enrollment Event!<br>August 4 Enrollments<br>Testing 123<br>Testing 123<br>My Health La Fair<br>Enroll Everyone!<br>Revalidation Testing<br>Outreach At Homeless 5<br>July 29 Event -cec Sup<br>July 30 Test -cec Sup<br>Mhla Simms | helter                    |
|----------------------------------------------------------------------------------------------------|----------------------------------------------------------------------------------------------------|--|--------------------------------------------------------------|----------------------------------------------------------------------------------------------------|---------------------------|
| Event Location De                                                                                                    | tails                                                                                                    |  |                                                              |                                                                                                    |                           |
| Event: Enroll Everyone! [Choose Event]                                                                                                    |                                                                                                    |  |                                                              | Event]                                                                                                    | If you choose an existing |
| Event Location(s): Enroll Everyone!       event you can click on the green link and the green link and the previously entered information will populate to add. The Event Location ID must not be more than 8       green link and the previously entered information will populate You can edit information will populate You can edit information will populate to add. The Event Location Description An Event To Enroll All The Low Income Applix |                                                                                                    |  |                                                              |                                                                                                    |                           |
| Start<br>Enc<br>Add                                                                                                    | Date 8 5 2014      Date 8 6 2014      Control of the second second |  | ∎v                                                           | verify                                                                                                    |                           |

When an assistor logs into the system they will be prompted to select their location and event. Under location the assistor should select "other location." The event will appear under the Other Location drop down. They can then start with their program enrollment.

|                                                                                                    | Click on "other |                                | Select your |
|----------------------------------------------------------------------------------------------------|-----------------|--------------------------------|-------------|
| Work Location                                                                                                    | location."      | Work Location                  | event.      |
| Please select a work lo<br>Central - LA<br>CP21<br>Work Location<br>Work Location<br>Manage Care Services<br>Monterey Park |                 | Please select a work location. |             |
| Get Help                                                                                                    |                 | Other LocationSelect One       | on.         |